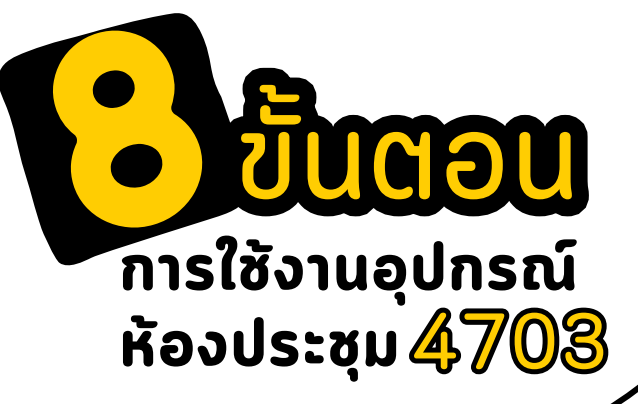

เปิดอุปกรณ์ขยายเสียง

ภายในตู้เครื่องเสียง

itC ....

0

กดปุ่มส<sup>ิ</sup>วิตซ์ (ตามภาพ)

Seeeeeeee

011165

เปิดอุปกรณ์ควบคุมไมโครโฟน

กดปุ่มพาวเวอร์ (ตามภาพ)

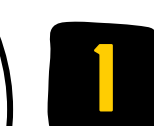

## เปิดอุปกรณ์จ่ายไฝ

ดันสวิตซ์ขึ้นทุกตัว ไล่เปิดจากตัวใหญ่(1) --> ไปตัวเล็ก(2)

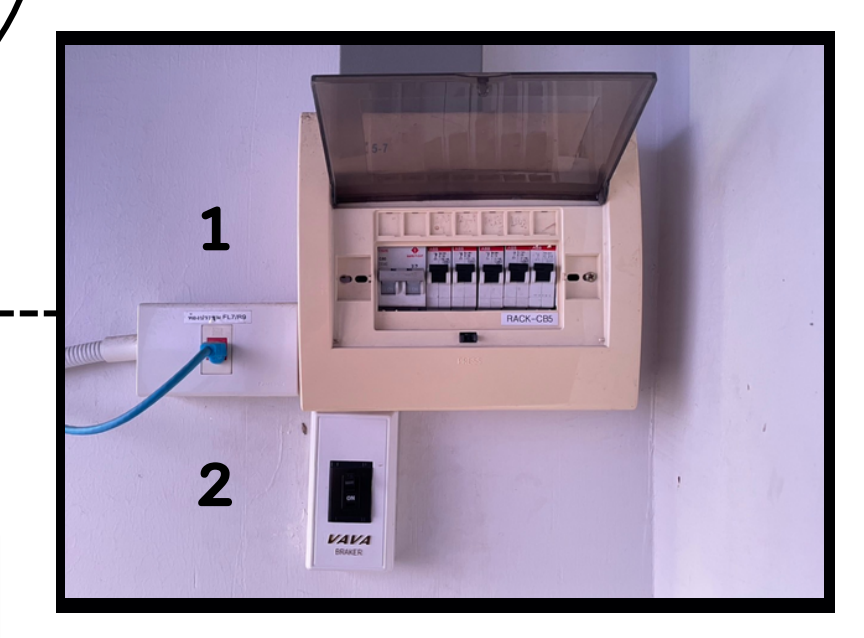

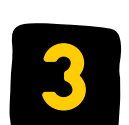

**เปิดอุปกรณ์ควบคุมเสียง** กดปุ่มพาวเวอร์สีแดง (ตามภาพ)

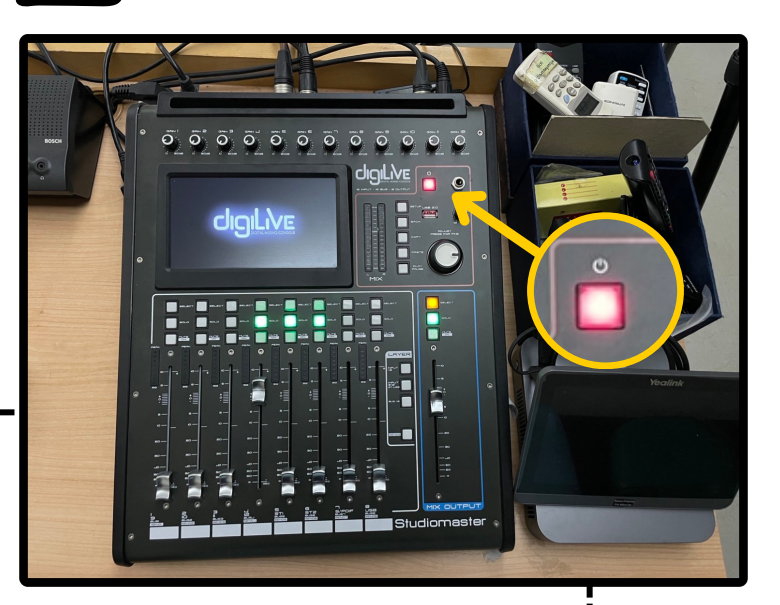

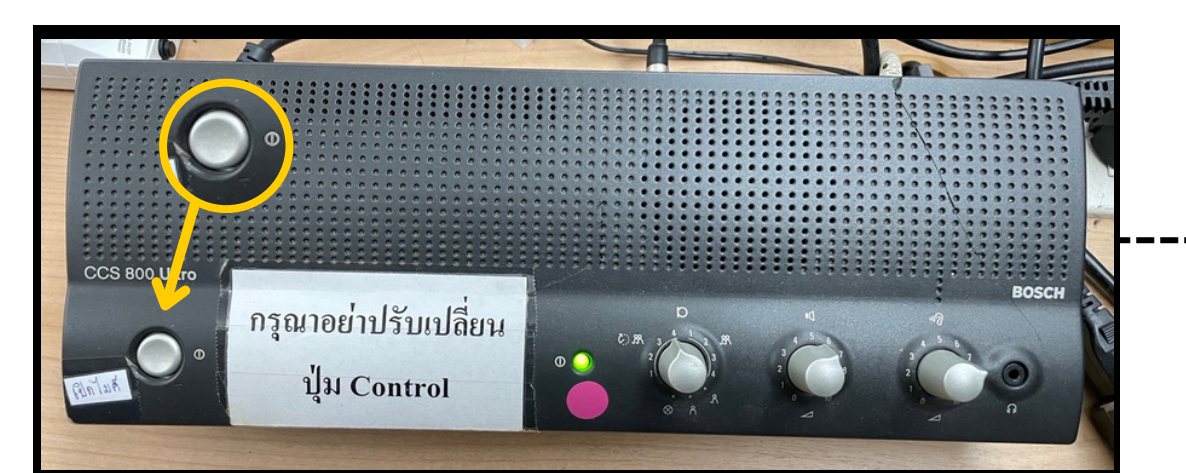

กองเทคโนโลยีดิจิทัล

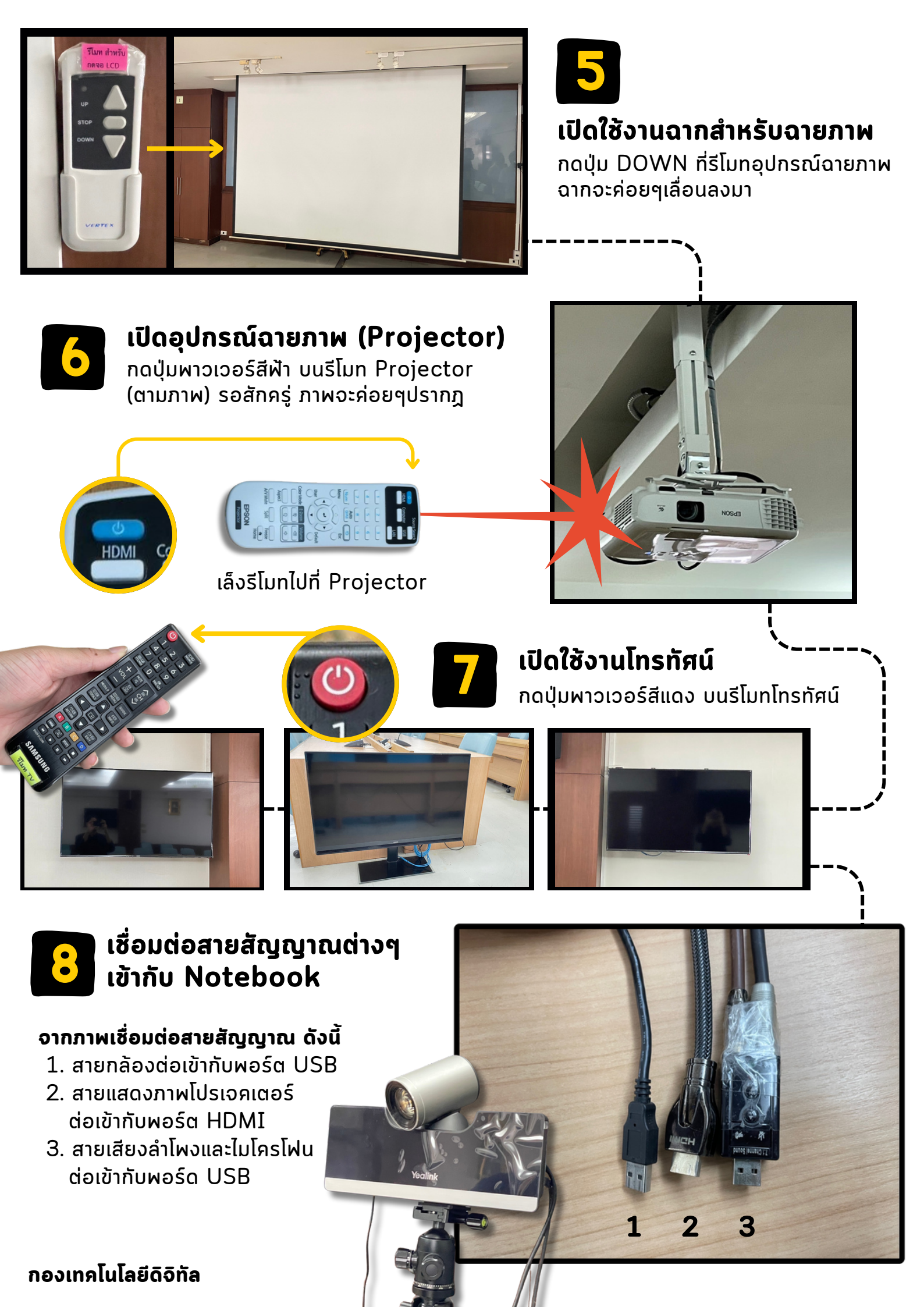

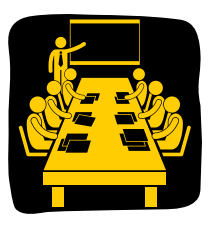

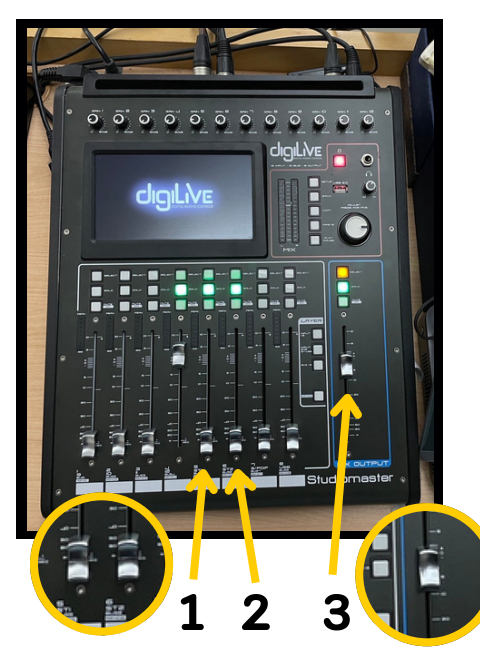

## การปรับเสียงในอุปกรณ์ควบคุมเสียง (Mixer)

- 1. ช่องที่ 5 ปรับความดังเสียงจาก Conference
- 2. ช่องที่ 6 ปรับความดังไมโคโฟนภายในห้องประชุม
- 3. ช่องขวาสุด ปรับความดังเสียงโดยรวม

ทริศการใช้งานอุปกรณ์

\*กรณีเสียงจาก Conference มีการสะท้อน ให้ลดความดัง ข้อ1 ลง

## การนำเสนอผ่าน Conference

ในการนำเสนอผ่าน Conference จำเป็นต้องมี Notebook 2 เครื่อง เพื่อเพิ่มความคล่องตัวในการบริหารจัดการ

Notebook 1 จัดการ Conference เชื่อมต่อสายสัญญาณ ภาพ/เสียง ทั้งหมด Notebook 2 สำหรับนำเสนอเท่านั้น ทำการเข้าร่วมและนำเสนอผ่าน Conference

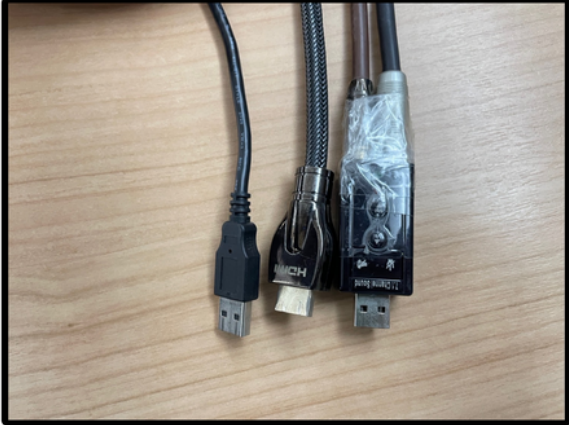

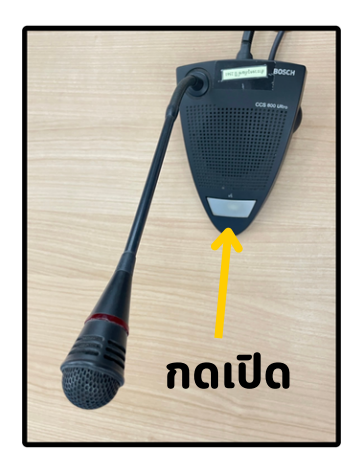

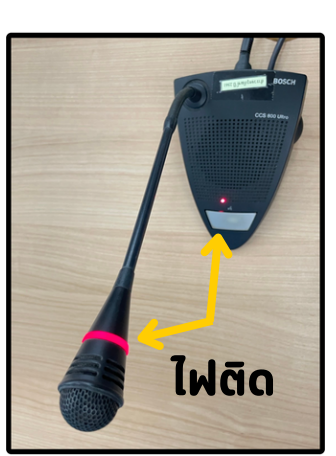

## บันทึกวิดีโอการประชุมอย่างครบถ้วน

หากมีการประชุมออนไลน์ (Conference) และต้องบันทึกการประชุม แนะนำให้ผู้เข้า ร่วมการประชุมภายในห้องเปิดไมโครโฟน ทุกครั้งที่มีการสนทนา

\*หากปิดโมโครโฟนเสียงสนทนาจะไม่ถูกบันทึก

กองเทคโนโลยีดิจิทัล